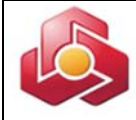

### به نام خدا

### راهنمای کاربری خدمت صدور و شارژ بن کارت در سامانه بانکداری اینترنتی اشخاص حقوقی

در راستای تنوع بخشی به محصولات بانکداری مجازی بانک ، محصول جدیدی با عنوان <u>بن</u> کارت ایجاد شده است که جهت آشنایی کاربران راهنمای کاربری آن به شرح ذیل اعلام می گردد.

مشتریان حقوقی میتوانند با استفاده از خدمت مزبور در سامانه بانکداری اینترنتی اشخاص حقوقی نسبت به صدور و شارژ موردی و گروهی بن کارت برای پرسنل خود اقدام نمایند. در این رابطه واژه های مورد استفاده در این خدمت به شرح ذیل میباشد:

### حساب مادر:

حسابی که با انتخاب مشتری تمامی بن کارتها به آن متصل و از طریق آن شارژ می گردند و تراکنش های بن کارتها در پایان هر روز در صورتحساب آن منعکس می گردد.

شعبه تحويل دهنده كارت:

شعبه ای که توسط مشتری جهت دریافت بن کارت انتخاب می گردد.

## نوع بن کارت:

بن كارت معمولي: كارتي است كه فقط قابليت خريد دارد،

پیش از استفاده از خدمت مزبور لازم است تا امکان استفاده از گزینه بن کارت توسط کاربر ارشد سامانه جهت کاربران ذیربط فعال گردد.

### فرآیند صدور و شارژ بن کارت:

()صدور بن کارت:

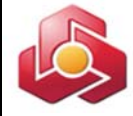

# 1-1)درخواست صدور بن کارت موردی:

تحویل کارت به مشتری در شعبه صورت خواهد پذیرفت.

#### مدیریت بن کارت

درخواست صدور بن کارت موردی درخواست صدور بن کارت گروهی مشاهده نتیجه استعلام تغییر وضعیت (فعالسازک/غیر فعالسازک) شارژ موردی بن کارت شارژ گروهی بن کارت کارتابل شارژ بن کارت مشاهده نتیجه شارژ درخواست صدور بن کارت المثنی گروهی گرارش صورت وضعیت درخواست ها گزارش بن کارت های مشتری حقوقی گزارش نغییر وضعیت بن کارت

کاربر از منوی مدیریت بن کارت ، گزینه درخواست صدور بن کارت موردی را انتخاب می کند.

سامانه فرم درخواست موردي را مطابق تصویر ذیل نمایش مي دهد.

| مديريت حساب          | درخواست صدور بن کارن | رت موردی 🗵     |   |                               |          |                 |   |  |
|----------------------|----------------------|----------------|---|-------------------------------|----------|-----------------|---|--|
| مدیریت خدمات بانکی   | استانه               | نامشخص 🔹       |   | ش_@*                          | نامشخص ▼ | شعبه            |   |  |
| مديريت حواله         | نوع بن کارته         | بن کارت معمولی | • | شماره حساب مادر               | ندارد    | 100 05099000    | • |  |
| مدیریت چک            | نام•                 |                |   | نام خانوادگی•                 |          | نام بدر•        |   |  |
| مديريت واريز ويژه    | نام لاتين•           |                |   | نامر خانوادگی لاتین•          |          | ا نام بدر لاتين |   |  |
| تسهيلات              | کد ملی دارنده کارته  |                |   | سریا <mark>ل</mark> کارت ملی• |          | ا تلفن همراه    |   |  |
| مديريت پرداخت ويژه   | شماره کارمندی        |                |   | تاريخ تولد•                   | 28       |                 |   |  |
| حواله پایا           | کد بستی              |                |   | تلفن                          |          | [               |   |  |
| حواله گروهی پایا     | آدرس                 |                |   |                               |          |                 |   |  |
| استعلام گروهی کد شیا |                      |                |   |                               | Nuli     |                 |   |  |

کاربر پارامترهای ورودی فرم را مقدار دهی مینماید.( درج اطلاعات در گزینه های ستاره دار الزامی میباشد.)

**نکته:** سریال کارت ملی (در کارت های قدیمی و جدید) در پشت آن مندرج گردیده است.

با انتخاب گزینه تایید، سیستم فرم تایید را مطابق تصویر ذیل نمایش می دهد.

| يارك ملت | سعبانه        | <u>مران</u>   | سهر• ا                     |   | تهران          |                  |
|----------|---------------|---------------|----------------------------|---|----------------|------------------|
|          |               | دارد          | شماره حساب مادر ا          | • | ین کارت معمولی | نوع بن کارت*     |
|          | نام يدر*      |               | نام <mark>خانوادگی*</mark> |   |                | نام*             |
|          | نام يدر لاتين |               | نام خانوادگی لاتین*        |   |                | نام لاتين*       |
|          | تلفن همراه    |               | سریال کارت ملی•            |   |                | ملی دارنده کارت• |
|          |               | 28 1357/11/12 | تاريخ تولد•                |   |                | شماره کارمندی    |
|          |               |               | تلغن                       |   |                | کد پستی          |
|          |               |               |                            |   |                | آدرس             |

~1~

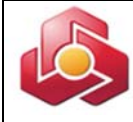

این فرم امکان ویرایش اطلاعات را به کاربر می دهد.

با تاييد كاربر ، سامانه رسيد ثبت درخواست را مطابق تصوير ذيل نمايش مي دهد.

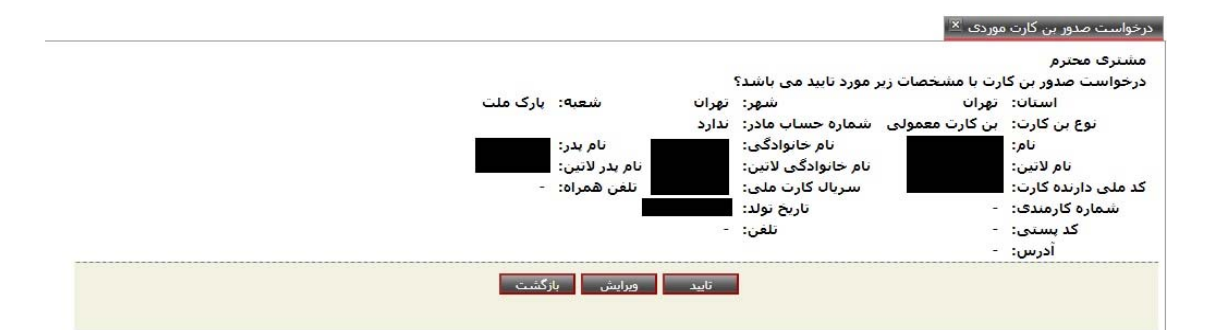

## 1-2)درخواست صدور بن کارت گروهی:

تحویل کارت به مشتری در شعبه صورت خواهد پذیرفت.

#### مدیریت بن کارت

| درخواست صدور بن کارت موردی            |
|---------------------------------------|
| درخواست صدور بن کارت گروهی            |
| مشاهده نتيجه استعلام                  |
| تغییر وضعیت (فعالسـازی/غیر فعالسـازی) |
| شارژ موردی بن کارت                    |
| شارژ گروهی بن کارت                    |
| کارتابل شارژ بن کارت                  |
| مشاهده نتيجه شارژ                     |
| درخواست كارت المثنى موردى             |
| درخواست صدور بن کارت المثنی گروهی     |
| گزارش صورت وضعیت درخواست ها           |
| گزارش بن کارت های مشتری حقوقی         |
| گزارش تغییر وضعیت بن کارت             |

## کاربر از منوی مدیریت بن کارت ، گزینه درخواست صدور بن کارت گروهی را انتخاب می کند.

سامانه فرم درخواست را مطابق تصویر ذیل نمایش می دهد.

|      |                            | 🔌 دریافت برنامه ایجاد فایل                |  |
|------|----------------------------|-------------------------------------------|--|
|      | T                          | شماره حساب مادر:<br>نوع بن کارت: <b>*</b> |  |
|      | Choose File No file chosen | مسير فايل <b>:</b> *                      |  |
| <br> | انمراف                     | ult                                       |  |
|      | الطراب                     |                                           |  |
|      |                            |                                           |  |

~~~

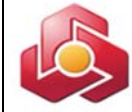

کاربر در صورت انتخاب شماره حساب مادر، امکان مشاهده تراکنش های بن کارت های صادره در صورتحساب پایان هر روز را خواهد داشت.

\*\*\*کاربر امکان دریافت نرم افزار ایجاد فایل،از طریق لینک "دریافت برنامه ایجاد فایل" را خواهد داشت.

### 1-2-1)ساختار فایل صدور بن کارت گروهی:

نگته : فرمت فایل می بایست UTF-8 باشد.

#### نام فايل:

#### req.روز\_ماه\_سال\_BCFL

طول نام فایل لازم است ۱۹ کاراکتر به علاوه پسوند باشد در غیر این صورت خطای " نادرست بودن ساختار فایل" به کاربر نمایش داده می شود.

توضيح : تاريخ مورد استفاده در ساخت نام فايل شمسي مي باشد. سال به صورت ۴ رقمي ذكر مي شود.

برنامه پسوند فایل دریافتی را کنترل می نماید که "req" باشد در غیر این صورت خطای " نادرست بودن ساختار فایل" به کاربر نمایش داده شده و عملیات خاتمه می یابد.

مثال :

BCFL\_1391\_02\_05.req

### سر تیتر (Header) فایل:

شامل پارامترهای زیر می باشد که هر کدام از پارامتر ها با علامت "; " از یکدیگر جدا می شوند.(از چپ به راست)- شماره مشتری شرکت/سازمان : رشته عددی حداکثر ۱۲ رقمی.اعداد کوچکتر از ۱۲رقم ازسمت چپ با صفر (۰) پر می شوند.

۰۱ منظور از شماره مشتری، شماره ای است که به هنگام افتتاح حساب از سوی شعب بانک به مشتری تخصیص داده شده و بر اساس آن تمامی حساب های مشتری در سامانه های بانک قابل رویت میباشد.

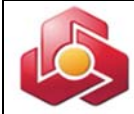

– تعداد درخواست های بن کارت : رشته عددی به طول حداکثر ۱۰ رقم . اعداد کوچکتر از رقم ۱۰ از سمت چپ با صفر پر می شوند. این فیلد باید با تعداد کل رکوردهای درخواست بن کارت موجود درفایل ممت چپ با صفر پر می شوند. این صورت خطای "نادرست بودن ساختار فایل" به کاربر نمایش داده می شود.

مثال:

تعداد درخواست;شماره مشتری شرکت

در صورت عدم تطابق اطلاعات هدر (Header) با هر كدام از شرایط فوق، خطای "نادرست بـودن سـاختار فایل" به كاربر نمایش داده می شود.

کنترل طول کلی هدر (Header) که با احتساب جداکننده ها باید ۲۳ کاراکتر می باشد، در غیر این صورت "نادرست بودن ساختار فایل" به کاربر نمایش داده می شود.

کنترل تطابق شماره مشتری شرکت/سازمان وارد شده توسط کاربر با شماره مشتری موجود در هدر (Header) فایل درخواست .در غیر این صورت خطای "نادرست بودن ساختار فایل" به کاربر نمایش داده می شود.

### كنترل هر خط فايل:

اطلاعات داخل فایل به صورت مجموعه ای از سطر هما بما قالب مشخص است که هم خط فایل شامل اطلاعات یک درخواست بن کارت می باشد.

قالب هر سطر فایل: شامل فیلدهای زیر می باشد که با کاراکتر"; "از هم جدا می شوند: A;B;C;D;E;F;G;H;I;J;K;L;M;N;O;P;Q

| اجبارى  | مقادير مجاز                                                | عنوان فارسى              | نام فيلد |
|---------|------------------------------------------------------------|--------------------------|----------|
| اختيارى | مقدار عددی به طول ۸                                        | شماره کارمندی            | A        |
| اختيارى | مقدار عددی ۱۰ رقمی که اختیاری می باشد                      | شماره حساب               | В        |
| اجبارى  | رشته کاراکتری حد اکثر به طول ۲۰                            | نام پارسی                | С        |
| اجبارى  | رشته کاراکتری حد اکثر به طول ۳۰                            | نام خانوادگی پارسی       | D        |
| اجبارى  | رشته کاراکتری حد اکثر به طول ۲۰                            | نام پدر پارسی            | Е        |
| اجبارى  | رشته کاراکتری لاتین حد اکثر به طول ۲۰                      | نام لاتين                | F        |
| اجبارى  | رشته کاراکتری لاتین حد اکثر به طول ۳۰                      | نام خانوادگی لاتین       | G        |
| اختيارى | رشته کاراکتری لاتین حد اکثر به طول ۲۰                      | نام پدر لاتين            | Н        |
| اجبارى  | مقدار عددی که باید به طول ۱۰ باشد                          | كدملى                    | I        |
| اختيارى | نام پست سازمانی شخص حقیقی . رشته کاراکتری به طول حداکثر ۵۰ | واحد سازماني             | J        |
| اختيارى | مقدار عددی که حداکثر باید به طول ۱۰ باشد                   | کد پستی                  | K        |
| اختيارى | حد اکثر به طول ۱۰۰                                         | آدرس                     | L        |
| اختيارى | مقدار عددی حد اکثر به طول ۱۵                               | تلفن                     | М        |
| اجبارى  | مقدار عددی حد اکثر به طول ۸                                | شعبه تحویل دهنده بن کارت | N        |

|          |                |                                                         |         | 2 |
|----------|----------------|---------------------------------------------------------|---------|---|
| نام فيلد | عنوان فارسى    | مقادير مجاز                                             | اجبارى  |   |
| 0        | تاريخ تولد     | مقدار عددی به طول ۸                                     | اجبارى  |   |
| Р        | سريال كارت ملي | رشته کاراکتری حداکثر به طول ۱۵                          | اجبارى  |   |
| Q        | شماره همراه    | رشته کاراکتری به طول ۱۱ بصورت ثابت و با ۰۹ شروع می شود. | اختيارى |   |

سامانه با مقداردهی پارامترهای ورودی و انتخاب گزینه تایید توسط کاربر، صفحه تایید را مطابق تصویر ذیل نمایش می دهد.

| درخواست صدور بن کارت گروهی 🛎 ا                                                                                                    |
|----------------------------------------------------------------------------------------------------|
| فرم تاييد                                                                                                    |
| مشتری گرامی:<br>ثبت درخواست صدور بن کارت با مشخصات زیر مورد تایید است؟<br>نوع بن کارت بن کارت معمولی، شماره حساب ندارد، تعداد رکوردهای فایل 2، تاریخ درخواست 1398/02/30 |
| تاييد انصراف                                                                                                    |
|                                                                                                    |

سامانه رسید نهایی ثبت را مطابق تصویر ذیل نمایش می دهد.

درخواست صدور بن کارت گروهی 🏝

رسید نهایی

مشتری گرامی:

درخواُست گُروهی بن کارت با نوع بن کارت بن کارت معمولی، شماره حساب مادر ندارد و تعداد رکوردهای 2 در تاریخ 1398/02/30 با موفقیت ثبت شد. لطفا جهت اطلاع از نتیجه استعلام ثبت احوال و ثبت نهایی درخواست از منوی نتیجه استعلام استفاده نمایید.

| بازگشت               |
|----------------------|
|                      |
|                      |
| $\sim$ $^{\vee}\sim$ |

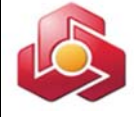

مدیریت بن کارت درخواست صدور بن کارت موردی درخواست صدور بن کارت گروهی مشاهده نتیجه استعلام شارژ موردی بن کارت شارژ گروهی بن کارت کارتابل شارژ بن کارت مشاهده نتیجه شارژ مشاهده نتیجه شارژ گزارش مورت وضعیت درخواست ها گزارش بن کارت های مشتری حقوقی گزارش بن کارت های مشتری حقوقی

تبعه استعلام شرح طا

کاربراز منوی مدیریت بن کارت ، گزینه مشاهده نتیجه استعلام را انتخاب می کند.

1-3)مشاهده نتيجه استعلام:

سپس سامانه فرم مشاهده نتیجه استعلام را مطابق تصویر ذیل به کاربر نمایش می دهد.

|          | مشاهده نتيجه استعلام 🗵                                  |
|----------|---------------------------------------------------------|
| نا تاريخ | <ul> <li>شماره سری درخواست</li> <li>از تاریخ</li> </ul> |
| تاييد    | annan an dhan ann an ann an an dhailean                 |

کاربر اقلام ورودی را مقداردهی و گزینه تایید را انتخاب می کند. انتخاب یکی از فیلدهای سری درخواست و بازه زمانی الزامی می باشد.

 

 کرون باکن شرکت بوسازان ملت بین است 11 مولد بالان درون الدول الانتران
 بین الدول الدول الانتران
 بین الدول الدول ا الدول الدول الدول الدول الدول الدول الدول الدول الدول الدول الدول الدول الدول الدول الدول الدول الدول الدول الدول الدول الدول الدول الدول الدول الدول الدول الدول الدول الدول الدول الدول الدول الدول الدول الدول الدول الدول الدول الدو

در صورت ورود شماره سری درخواست (فقط در موارد موردی)، سامانه گزارش ذیل را نمایش می دهد.

۲- شماره سری درخواست به هنگام ارائه رسید ثبت درخواست های موردی تولید و نمایش داده می شود.

نام و تام خانوادگی

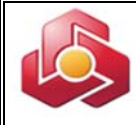

در صورت ورود بازه تاریخی(درموارد گروهی)، سامانه گزارش ذیل را نمایش می دهد.

|                               |                                 |                   |                     |                          |                      |        | يجه استعلام ≚      | مشاهده نت           |
|-------------------------------|---------------------------------|-------------------|---------------------|--------------------------|----------------------|--------|--------------------|---------------------|
|                               |                                 |                   | 28 1397/05/31       | تا تاريخ                 | <b>28</b> 1397/05/   | 01     | سری درخواست        | ) شماره<br>۱ز تاریخ |
|                               |                                 |                   |                     | تاييد                    |                      |        |                    |                     |
|                               |                                 |                   | 10 T                | 🕟 شماره ۱ تا ۱۹ از ۹     | R                    |        |                    |                     |
| شرح خطا                       | نتيجه<br>استعلام                | وضعیت<br>درخواست  | وع بن کارت          | شماره<br>:رخواست         | شماره سری<br>درخواست | کد ملی | نام و نام خانوادگی | رديف                |
| خطا در سرویس استعلام<br>مشتری | ا <mark>ستعلام</mark><br>ناموفق |                   | کارت معمولی         | 1207703 بن               | 3 13970000011328     |        |                    | 1                   |
|                               | استعلام<br>موفق                 | تحویل به<br>مشترک | قابليت برداشت وجه   | 1207724 بن كارت با       | 13970000011333       |        |                    | 2                   |
|                               | استعلام<br>موفق                 | تحویل به<br>مشترک | کارت معمولی         | 1207726 بن               | 3 13970000011335     |        |                    | 3                   |
|                               | استعلام<br>موفق                 | تحویل به<br>مشتری | ا قابلیت انتقال وجه | 1207722 ين كارت <i>ب</i> | 7 13970000011336     |        |                    | 4                   |

با انتخاب گزارش و وارد نمودن بازه تاریخی امکان مشاهده گزارش و وضعیت درخواست به شرح ذیل را خواهیم داشت:

- ارسال به سوییچ : اطلاعات درخواست صدور بن کارت از مشتری دریافت شده است.
   تحویل به شعبه : فرآیند صدور بن کارت تکمیل گردیده و مشتری می تواند جهت دریافت فیزیک بن کارت به شعبه تحویل دهنده کارت (که قبلا در ردیف N فایل درخواست از سوی مشتری تعیین شده است) مراجعه نماید. لازم بذکر است جهت دریافت بن کارت نماینده حقوقی شرکت یا فرد حقیقی صاحب بن کارت / وکیل ایشان بایستی به شعبه تحویل دهنده بن کارت مراجعه نماید.
  - ✓ تحویل به مشتری :.مشتری فیزیک بن کارت را دریافت نموده است.
     کاربر امکان دریافت خروجی گزارش با فرمت CSV را خواهد داشت.

خاطرنشان می سازد اخذ گزارش فوق اختیاری بوده و جهت تعیین وضعیت درخواست صدور بن کارت ارائه می گردد.

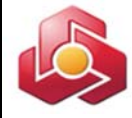

### 1-4)تغییر وضعیت (فعالسازی/ غیرفعالسازی):

درخواست صدور بن کارت موردی درخواست صدور بن کارت گروهی مشاهده نتیجه استعلام تغییر وضعیت (فعالسازی/غیر فعالسازی) شارژ موردی بن کارت شارژ گروهی بن کارت کارتابل شارژ بن کارت مشاهده نتیجه شارژ مشاهده نتیجه شارژ مشاهده نتیجه شارژ مرخواست کارت المثنی موردی درخواست صدور بن کارت المثنی گروهی گزارش مورت وضعیت درخواست ها گزارش بن کارت های مشتری حقوقی

## کاربر از منوی مدیریت بن کارت ، گزینه تغییر وضعیت (فعالسازی/ غیرفعالسازی) را انتخاب می کند.

با انتخاب این گزینه، سامانه فرم ذیل را نمایش می دهد.

|               |           | تغيير وضعيت (فعالسازی/غير فعالسازی) 🗵 |
|---------------|-----------|---------------------------------------|
|               |           | شماره بن کارت*                        |
| غير فعال سازى | فعال سازى |                                       |
|               |           |                                       |

کاربر شماره بن کارت را مقداردهی می کند.

در صورتیکه گزینه غیر فعال سازی انتخاب گردد، سیستم صفحه تایید را مطابق تصویر ذیل نمایش می دهد.

|                 |              | ا تغییر وضعیت (فعالسازی/غیر فعالسازی) 🗏                                                   |
|-----------------|--------------|-------------------------------------------------------------------------------------------|
| مورد تابید است؟ | با شماره ملی | مشتری گرامی<br>درخواست غیر فعال سازی بن کارت به شماره ۲۱۰۶۳۳۲۱۹۹۸۰۰۲۹۸ متعلق به خانم/آقای |
|                 | يد انصراف    | تاي                                                                                       |
|                 |              | در صورت تاييد كاربر، بن كارت مربوطه غير فعال خواهد شد.                                    |
|                 |              | ~1.~                                                                                      |

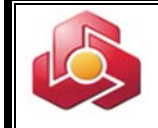

سامانه رسید غیرفعال سازی را مطابق تصویر ذیل نمایش می دهد.

| تغییر وضعیت (فعالسازی/غیر فعالسازی) 🗏                                                |                                                               |
|--------------------------------------------------------------------------------------|---------------------------------------------------------------|
| مشتری گرامی<br>.درخواست غیر فعال سازی بن کارت به شماره ۲۰۱۸-۲۹۳۳٬۹۹۸ متعلق به خانم/آ | با شماره ملی 🔹 با موفقیت انجام شد                             |
|                                                                                      | بازگشت                                                        |
|                                                                                      |                                                               |
|                                                                                      |                                                               |
|                                                                                      |                                                               |
| ر صورتیکه گزینه فعالسازی انتخاب گردد، سیستم صفحه                                     | د را مطابق تصویر ذیل نمایش می دهد.                            |
|                                                                                      |                                                               |
| تغيير وضعيت (فعالسازی/غير فعالسازی) 🗵                                                |                                                               |
| مشتری گرامی                                                                          |                                                               |
| مسیر با برایی<br>درخواست فعال سازی بن کارت به شماره ۲۱۰۶۳۳۳۱۹۹۸۰۰۲ متعلق به خانم/آق  | با شماره ملی 🔹 مورد تایید است؟                                |
|                                                                                      | تابيد انصراف                                                  |
|                                                                                      |                                                               |
|                                                                                      |                                                               |
| تایید کاربر، عملیات فعالساری انجام حواهد شد.                                         |                                                               |
|                                                                                      |                                                               |
| امانه رسید فعال سازی را مطابق تصویر ذیل نمایش می ده                                  |                                                               |
|                                                                                      |                                                               |
| ییر وضعیت (فعالسازک/غیر فعالسازک) 🗵                                                  |                                                               |
| مشتری گرامی                                                                          |                                                               |
| درخواست فعال سازی بن کارت به شماره ۲۱۰۶۵۳۳۳۹۹۸۰۰۲۱ متعلق به خانم/آقاد                | با شماره ملی 💦 با موفقیت انجام شد                             |
|                                                                                      | بازگشت                                                        |
|                                                                                      |                                                               |
| •.** 16 • • * 1*/                                                                    | ىدىرىت بن كارت                                                |
| שונן אי טרטי                                                                         | درخواست صدور بن کارت موردی                                    |
|                                                                                      | ۔ ۔<br>درخواست صدور بن کارت گروھی                             |
| -1)درخواست شارژ موردی بن کارت:                                                       | مشاهده نتيجه استعلام                                          |
|                                                                                      | نغيير وضعيت (فعالسـازګ/غير فعالسـازګ)                         |
|                                                                                      | شارژ موردی بن کارت                                            |
|                                                                                      | شارژ گروهی بن کارت                                            |
|                                                                                      | کارتابل شارژ بن کارت                                          |
|                                                                                      | مشاهده نتيجه شارژ                                             |
|                                                                                      | درخواست کارت المثنی موردی                                     |
|                                                                                      | درخواست صدور بن کارت المثنی گروهی                             |
|                                                                                      | گذاریش مامیت مظهرت جریخوانی تر ها                             |
|                                                                                      | درارش طورت وطعيت درخواست شا                                   |
|                                                                                      | گزارش بنورت وطعیت درخواست سا<br>گزارش بن کارت های مشتری حقوقی |

|      | کاربر از منوی مدیریت بن کارت ، گزینه شارژ موردی بن کارت را انتخاب می کند.                                          |
|------|----------------------------------------------------------------------------------------------------|
|      | با انتخاب این گزینه، سامانه فرم ذیل را نمایش می دهد.                                                               |
|      | ا شارژ موردی بن کارت 🌋                                                                                             |
|      | شماره حساب∙ فرض الحسنه متمرکز اشخاص حقوقتی<br>شماره بن کارت∙                                                       |
|      | مىلغ•<br>تاييد انصراف                                                                                              |
|      |                                                                                                    |
|      | کاربر در ابتدا یکی از حساب های تخصیص داده شده را انتخاب می نماید.                                                  |
|      | سپس شماره بن کارت و مبلغ مورد نظر جهت شارژ را وارد می کند.                                                         |
|      | با انتخاب گزینه تایید، سامانه تصویر ذیل را نمایش می دهد.                                                           |
|      | سامانه کنترل می کند، شماره بن کارت وارد شده متعلق به مشتری حقوقی باشد.                                             |
|      | ا شارژ موردی بن کارت 🗷                                                                                             |
|      | شماره مشتری حقوقی 6 نام مشتری حقوقی گروه بانکی شرکت بهسازان<br>شماره بیکارت 16000000000000000000000000000000000000 |
|      | نام و نام خانوادگی دارنده بن کارت علی علی<br>مبلغ 444,444                                                          |
|      | تایید انصراف ویرایش                                                                                                |
|      | اقلام اطلاعاتی زیر به کاربر نمایش داده می شود:                                                                     |
| ، بن | شماره مشتری حقوقی، نام مشتری حقوقی، شماره حساب، شماره بن کارت، نام و نام خانوادگی دارنده                           |
|      | کارت، کدملی دارنده بن کارت، مبلغ شارژ                                                                              |
|      | کاربر امکان ویرایش، انصراف و تائید اطلاعات را دارد.                                                                |
|      |                                                                                                    |
|      | ~17~                                                                                                    |

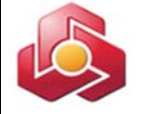

با تاييد كاربر چنانچه عمليات با موفقيت انجام شود ، درخواست مذكور به كارتابل بن كارت منتقل خواهد شد.

سامانه رسید ثبت موقت درخواست و ارسال به کارتابل را مطابق تصویر ذیل به کاربر نمایش می دهد.

| 3000             | شماره مشتري:                       |
|------------------|------------------------------------|
| 46               | شماره حساب:                        |
| 6104333699700001 | شماره بن کارت:                     |
| على              | نام و نام خانوادگي دارنده بن کارت: |
|                  | کد ملي دارنده بن کارت:             |
| 444,444 ريال     | مبلغ:                              |

۲-۲)درخواست شارژ گروهی بن کارت:

| مدیریت بن کارت                        |
|---------------------------------------|
| درخواست صدور بن کارت موردی            |
| درخواست صدور بن کارت گروهی            |
| مشاهده نتيجه استعلام                  |
| تغيير وضعيت (فعالسـازګ/غير فعالسـازګ) |
| شارژ موردی بن کارت                    |
| شارژ گروهی بن کارت                    |
| کارتابل شارژ بن کارت                  |
| مشاهده نتيجه شارژ                     |
| درخواست كارت المثني موردي             |
| درخواست صدور بن کارت المثنی گروهی     |
| گزارش صورت وضعیت درخواست ها           |
| گزارش بن کارت های مشتری حقوقی         |
| گزارش تغییر وضعیت بن کارت             |

کاربر از منوی مدیریت بن کارت ، گزینه شارژ گروهی بن کارت را انتخاب می کند.

با انتخاب این گزینه سامانه فرم ذیل را نمایش می دهد.

|          |                                                             | 🖉 دریافت برنامه ایجاد فایل                       |
|----------|-------------------------------------------------------------|--------------------------------------------------|
| <b>v</b> | فرض الحسنة متمركز اشخاص حفوقی<br>Choose File No file chosen | شماره حساب:*<br>مسیر قابل:*<br>مجموع مبلغ قابل:* |

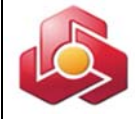

کاربر از گزینه حساب، شماره حساب مورد نظر را انتخاب می نماید.

فایل مورد نظر توسط کاربر از مسیر مربوطه انتخاب می شود.

\*\*\* امکان دریافت نرم افزار ایجاد فایل شارژ گروهی از طریق لینک "دریافت برنامه ایجاد فایل" میسر می باشد.

اقلام اطلاعاتی شامل مجموع مبالغ فایل و تعداد رکوردهای فایل توسط کاربر مقداردهی خواهد شد.

### ۲-۲-۱)ساختار فایل شارژ گروهی بن کارت:

نکته : فرمت فایل می بایست UTF-8 باشد.

كنترل نام فايل:

pay.روز\_ماه\_سال\_BCCH

- طول نام فایل باید ۱۹ کاراکتر به علاوه پسوند باشد در غیر این صورت خطای "نادرست بودن ساختار فایل" به کاربر نمایش داده می شود.
  - تاریخ مورد استفاده در ساخت نام فایل شمسی می باشد. سال به صورت ۴ رقمی ذکر می شود.
- برنامه پسوند فایل بارگذاری شده را کنترل می نماید که "pay" باشد در غیر این صورت خطای
   "نادرست بودن ساختار فایل" به کاربر نمایش داده می شود.

مثال :

BCCH\_1391\_03\_04.pay

#### کنترل سر تیتر (Header) فایل:

سرتیتر فایل شامل فیلد های زیر می باشد که با علامت ";" از یکدیگر جدا می شوند.

- شماره مشتری شرکت/ سازمان: یک رشته عددی حداکثر به طول ۱۲ رقم می تواند باشد. شماره های
 کمتر از رقم ۱۲ از سمت چپ با صفر پر می شوند.

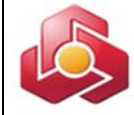

- تعدادر کوردها: رشته عددی بزرگتر از صفر و به طول حداکثر ۱۰ رقم می تواند باشد. اعداد کوچکتر
   از ۱۰ رقم از سمت چپ با صفر پر می شوند.
- مبلغ واریزی: یک رشته عددی بزرگتر از صفر و حداکثر به طول ۱۵رقم می تواند باشد. اعداد
   کوچکتر از ۱۵ رقم از سمت چپ با صفر پر می شوند.

مثال:

···· ATATTS··; ···· Y···; ···· Y····

مبلغ شارژ ;تعداد رکورد;شماره مشتری

- در صورت بروز هر گونه مغایرت در اطلاعات سر تیتر (Header) فایل شارژ خطای "نادرست بودن ساختار فایل" به کاربر نمایش می شود.
- کنترل طول کلی سر تیتر (Header) که با احتساب جداکننده ها باید ۳۹ کاراکتر باشد. در غیر این
   صورت خطای "نادرست بودن ساختار فایل" به کاربر نمایش داده می شود.
- مطابقت مقدار مبلغ واریزی در سر تیتر (Header) با مقدار فیلد "مبلغ شارژ گروهی" موجود بر روی فرم انجام می شود. در غیر اینصورت پیغام خطای "نادرست بودن ساختار فایل" به کاربر نمایش داده می شود.

### كنترل هر خط فايل:

- اطلاعات داخل فایل به صورت مجموعه ای از سطر ها با قالب مشخص است.
- هر خط فایل شامل اطلاعات شارژ یک بن کارت است که فیلدها ی آن با علامت ";" از یکدیگر جدا می شوند.
- شماره کارت : رشته عددی به طول حداقل ۱۶ و حد اکثر ۱۹ رقم. شماره های کوچکتر از ۱۹ رقم از سمت چپ با صفر پر می شوند.
- مبلغ واریزی : رشته عددی بزرگتر از صفر و حداکثر به طول ۱۵رقم، مبالغ کوچکتر از ۱۵ رقم از سمت چپ با صفر پر می شوند.

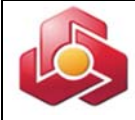

#### ····۶1·۴۳۳۷۳·····10;·····۲····

مبلغ شارژ ;شماره کارت

- طول هر سطر شارژ با احتساب جداکننده فیلدها باید برابر ۳۵ کاراکتر باشد.
- مطابقت جمع مبالغ شارژ تک تک کارت ها دقیقا مساوی مبلغ کل شارژ موجود در Header فایل
   انجام می شود.
- در صورت بروز هر گونه مغایرت در اطلاعات هر سطر از فایل شارژ ، خطای " نادرست بودن ساختار فایل" به کاربر نمایش داده می شود.

**نکته**: اگر شماره کارت اشتباه باشد تمامی ردیف ها بجز ردیف مورد نظر شارژمی گردند و اگر مبلغ نادرست باشد سیستم اجازه بارگذاری فایل را نخواهد داد.

با انتخاب گزینه تایید توسط کاربر، چنانچه عملیات بارگذاری فایل توسط سیستم با موفقیت انجام شود، درخواست مذکور به کارتابل بن کارت منتقل شده و سامانه رسید را به کاربر نمایش می دهد.

#### شارژ گروهی بن کارت 🗵

رسید ثبت درخواست شارژ گروهی بن کارت

درخواست شارژ بن کارت با مشخصات زیر ثبت و جهت اخذ تایید صاحبان امضا به کارتابل شارژ بن کارت منتقل شده است. شماره مشتری ۲۳۰۰۰۱۱۷۰۲۳۱ ، شماره حساب ۲۱۲۵۲۱۵۲۲۶، مجموع مبالغ فایل ۱۵٤۵٤۵۳، تعداد رکوردهای فایل ۲.

بازگشت

### سامانه نسبت به انجام کنترل های ذیل درزمان بارگذاری فایل اقدام مینماید:

- √ کنترل مطابقت پن بن کارتهای موجود در فایل با شماره مشتری حقوقی لاگین شده.
  - √ كنترل مطابقت مجموع مبلغ وارد شده توسط كاربر با مجموع مبلغ فايل.
- √ کنترل مطابقت تعداد رکوردهای وارد شده توسط کاربر با تعداد رکوردهای فایل.
  - کنترل عدم بار گذاری فایل با نام تکراری.

مثال:

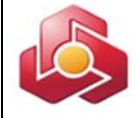

**نکته ۱:** سامانه کنترلی در خصوص مطابقت تاریخ روز با نام فایل ندارد. **نکته ۲:**چنانچه یکی از رکوردهای فایل دارای اشکال باشد، در گزارش رکوردهای خطادار را با شرح خطا جهت اصلاح فایل به کاربر نمایش می دهد و کاربر با اصلاح فایل می تواند فایل را دوباره بارگذاری نماید.

۲-۳) کارتابل شارژ بن کارت(تایید /لغو):

| مدیریت بن کارت                                             |
|------------------------------------------------------------|
| درخواست صدور بن کارت موردی                                 |
| درخواست صدور بن کارت گروهی                                 |
| مشاهده نتيجه استعلام                                       |
| تغيير وضعيت (فعالسـازګ/غير فعالسـازګ)                      |
| شـارژ موردک بن کارت                                        |
| شارژ گروهی بن کارت                                         |
| کارتابل شـارژ بن کارت                                      |
| مشاهده نتيجه شارژ                                          |
| درخواست کارت المثنی موردی                                  |
| درخواست صدور بن کارت المثنی گروهی                          |
| گزارش صورت وضعیت درخواست ها                                |
|                                                            |
| گزارش بن کارت های مشتری حقوقی                              |
| گزارش بن کارت های مشتری حقوقی<br>گزارش تغییر وضعیت بن کارت |

صاحبان امضاء از منوی مدیریت بن کارت ، گزینه کارتابل شارژ بن کارت را انتخاب می کند.

| 🕨 🔹 شماره ۱ تا ۱ از ۱ 🔹 🕨 |                |            |                    |                    |      |  |
|---------------------------|----------------|------------|--------------------|--------------------|------|--|
| مبلغ                      | شـماره بن کارت | شماره حساب | نوع درخواست        | شماره موقت درخواست | رديف |  |
| 1                         |                |            | شارژ موردی بن کارت | 82                 | 1    |  |

سامانه کارتابل را مطابق تصویر ذیل به کاربر نمایش می دهد.

امکان انتخاب شماره موقت درخواست مربوط به شارژ موردی و شارژ گروهی، در این فرم برای مشتری

ميسر خواهد بود.

پس از انتخاب شماره موقت درخواست مورد نظر، سامانه فرم ذیل را به کاربر نمایش می دهد.

|     |             |                           |                               |                                  |                      | -       |
|-----|-------------|---------------------------|-------------------------------|----------------------------------|----------------------|---------|
|     | مد :        | یورت USB کامپیوتر قرار دھ | . لطفا توکن (token) خود را در | یازمند امضاف الکترونیکی می باشد  | ا لغو درخواست جاری ن | ناييد ۽ |
|     | شماره حساب  |                           | شما <mark>ر</mark> ه مشتر۶    | شارژ موردی بن کار <mark>ت</mark> | نوع درخواست :        |         |
| 84  | 12          | : -                       | ام خانوادگی دارنده ی بن کارن  | نام و ن                          | شماره بن کارت :      |         |
|     |             | 1 : 8                     | مبل                           |                                  | ی دارنده ی بن کارت : | کد مل   |
|     | ثبت کننده : | د : بررسی نشده            | وضعيت تايي                    | ثبت شدہ                          | وضعیت درخواست :      |         |
|     |             |                           |                               | 1397/09/14                       | تاريخ ثبت :          |         |
|     |             |                           |                               | *                                | MAG ROLS             |         |
|     |             |                           |                               | - توتن<br>کنید                   | فيتعاد الم           |         |
|     |             |                           |                               | 1                                | سرح وبيدر طو         |         |
|     |             |                           |                               |                                  | ت تایید کنندگان      | هرسا    |
| شرح | اييد تاريخ  | وضعیت ا                   | نوع تاييد                     | نام و نام خانوادگی               | رديف                 |         |
|     |             | بررسنی تشدہ               | اختيارى                       |                                  |                      | 1       |
|     |             | بررستی نشدہ               | اختيارى                       |                                  |                      | 2       |
|     |             | (a) (a) (y) (a)           | 📧 🕩 شماره ۱ تا                |                                  |                      |         |
|     |             |                           |                               |                                  |                      |         |
|     |             |                           |                               |                                  |                      |         |
|     |             | بازگشت                    | تاييد لغو                     |                                  |                      |         |
|     |             |                           |                               |                                  |                      |         |
|     |             |                           |                               |                                  |                      |         |

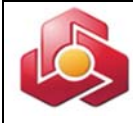

صاحبان امضاء از طريق اين فرم امكان تائيد شارژ و يا لغو درخواست شارژ را خواهد داشت.

پس از اتصال تو کن به دستگاه، درج کلمه عبور تو کن، و انتخاب گزینه تائید، سامانه رسید نهایی را مطابق با تصویر ذیل به مشتری نمایش می دهد.

|            |                   | کارت 🗵                | 🗵 کارتابل شارژ بن  | شارژ گروهی بن کارت |
|------------|-------------------|-----------------------|--------------------|--------------------|
|            |                   |                       |                    | رسید نهایی         |
|            | نيت بارگذاري شـد  | با مشخصات زیر با موفق | 1397/05/11         | فایل شما در تاریخ  |
|            | 4664664624        | شماره حساب            | 300001170236       | شماره مشترى        |
|            | 2                 | تعداد ركوردهاي فايل   | 1,444,443          | مجموع مبالغ فايل   |
|            | رژ استغاده نمایید | زينه مشاهده نتيجه شا  | جه نهایی شارژ از گ | .جهت مشاهده نتيع   |
| چاپ بازگشت |                   |                       |                    |                    |

امکان چاپ رسید نهایی برای صاحبان امضاء امکان پذیر خواهد بود.

| ۲-۲)مشاهده نتیجه شار ژ: | مدیریت بن کارت                        |
|-------------------------|---------------------------------------|
|                         | درخواست صدور بن کارت موردی            |
|                         | درخواست صدور بن کارت گروهی            |
|                         | مشاهده نتيجه استعلام                  |
|                         | تغيير وضعيت (فعالسـازګ/غير فعالسـازګ) |
|                         | شارژ موردی بن کارت                    |
|                         | شارژ گروهی بن کارت                    |
|                         | کارتابل شـارژ بن کارت                 |
|                         | مشاهده نتيجه شارژ                     |
|                         | درخواست کارت المثنی موردی             |
|                         | درخواست صدور بن کارت المثنی گروهی     |
|                         | گزارش صورت وضعیت درخواست ها           |
|                         | گزارش بن کارت های مشتری حقوقی         |
|                         | گزارش تغییر وضعیت بن کارت             |
|                         |                                       |
|                         |                                       |
|                         |                                       |

کاربر / صاحبان امضاء از منوی مدیریت بن کارت ، گزینه مشاهده نتیجه شارژ را انتخاب می کند.

| بازیابی شماره ردیف | 28 | تاريخ•       |
|--------------------|----|--------------|
|                    | •  | شـماره ردیف٭ |
| - Notes            |    |              |
|                    |    |              |
|                    |    |              |
|                    |    |              |

سامانه فرم مشاهده نتیجه شارژ را مطابق با تصویر ذیل نمایش می دهد.

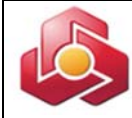

کاربر تاریخ و شماره ردیف ( سامانه تولید نموده است)مورد نظر را مقداردهی و گزینه تایید را انتخاب می کند.

| شرح خطا | زمان شارژ | تاريخ شارژ | مبلغ  | شماره بن گارت    | ديف |
|---------|-----------|------------|-------|------------------|-----|
|         | 18:42:04  | 1397/05/14 | 5,555 | 6104333699700001 | 1   |
|         | 18:42:04  | 1397/05/14 | 4,444 | 6104333699700002 | 2   |
|         | 18:42:04  | 1397/05/14 | 6,666 | 6104333699700009 | 3   |

در صورتیکه عملیات شارژ انجام شده باشد، خروجی ذیل نمایش داده می شود:

با انتخاب گزینه "دریافت فایل" امکان دریافت فرمت CSV برای کاربر امکان پذیر می باشد.

3)صدور بن كارت المثنى:

3-1)درخواست بن کارت المثنی موردی:

تحویل کارت به مشتری در شعبه صورت خواهد پذیرفت.

| مدیریت بن کارت                      |
|-------------------------------------|
| درخواست صدور بن کارت موردی          |
| درخواست صدور بن کارت گروهی          |
| مشاهده نتيجه استعلام                |
| تغییر وضعیت (فعالسازی/غیر فعالسازی) |
| شارژ موردی بن کارت                  |
| شارژ گروهی بن کارت                  |
| کارتابل شارژ بن کارت                |
| مشاهده نتيجه شارژ                   |
| درخواست کارت المثنی موردی           |
| درخواست صدور بن کارت المثنی گروهی   |
| گزارش صورت وضعیت درخواست ها         |
| گزارش بن کارت های مشتری حقوقی       |
| گزارش تغییر وضعیت بن کارت           |
|                                     |

کاربر از منوی مدیریت بن کارت، امکان انتخاب گزینه درخواست کارت المثنی موردی را دارد. سامانه فرم درخواست را مطابق تصویر ذیل نمایش می دهد.

|   | درخواست کارت المثندي موردی 🕱                                                                                                    |
|---|----------------------------------------------------------------------------------------------------|
|   | شماره بن کارت*                                                                                                    |
|   | بازيابى                                                                                                    |
|   | کاربر شماره بن کارت مورد نظر را وارد و گزینه بازیابی را انتخاب می کند.                                                                                                    |
| غ | شایان ذکر است که شماره بن کارت را می توان از بند ۵ (گزارش بن کارت های مشتری حقوقی – صفح                                                                                                    |
|   | ۳۹) استخراج نمود.                                                                                                    |
|   | سامانه فرم را مطابق تصویر ذیل نمایش می دهد.                                                                                                    |
| - | درخواست کارت المئنی موردی ≚<br>نام: علي انمان من مانوادگی دارنده کارت: ما نام پر دارنده کارت: علي<br>استان اردبیل به شهر ب موجد<br>نام لاتین اردبیل به شعر ب موجود<br>نام لاتین از دربیل به سویادگی لاتین با انم پر لاتین با انم پر لاتین با انم پر لاتین با انم پر لاتین با انمان پر دارنده کارت با انمانی به فقود شدن کارت با انمانی با فقادی منفود که با ین قبلی وجود ندارد.<br>امکان درخواست کارت المئنی برای کارت های مفقودی با ین قبلی وجود ندارد.<br>ایس ایر گرشت ا |
|   | نام ، نام خانوادگی و نام پدر دارنده کارت ، بازیابی و به کاربر نمایش داده می شود.                                                                                                    |
|   | کاربر اقلام اطلاعاتی اجباری (ستاره دار) را مقداردهی کرده و کزینه تائید را انتخاب می کند.<br>سامانه صفحه تایید را مطابق تصویر ذیل نمایش می دهد.                                                                                                    |
|   | درخواست کارت المثني موردی 🗷                                                                                                    |
|   | استان: بهران بسداران<br>نام: علی نام خانوادگی: نوران سعیه: نام پدر: علی<br>نام لاتین: ali نام پدر لاتین: ali نام پدر لاتین: ali<br>کد ملی دارنده کارت: مستقل سریال کارت ملی: منقضی شدن کارت<br>نوع صدور: پن قدیم علت درخواست المثنی: منقضی شدن کارت                                                                                                    |
|   | تاييد انصراف ويرايش                                                                                                    |

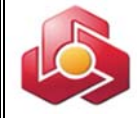

سامانه رسید ثبت درخواست را مطابق تصویر ذیل به کاربر نمایش می دهد.

#### درخواست کارت المثني موردی 🗵

مشتری گرامی

.درخواست المثنی بن کارت شما به شماره ۲۱۰۶۳۳۳۹۹۷٬۰۰۰۰۱ و با شماره سری ۱۳۹۷۰۰۰۰۰۱۲۱ در تاریخ ۱۳۹۷۰۵۱۷ با موفقیت ثبت شد .لطفا جهت اطلاع از نتیجه استعلام ثبت احوال و ثبت نهایک درخواست از منوی نتیجه استعلام استفاده نمایید

انصراف

كاربر جهت مشاهده نتيجه ثبت درخواست لازم است به منوى مشاهده نتيجه استعلام مراجعه نمايد.

## ۲-۳)درخواست صدور بن کارت المثنی گروهی:

تحویل کارت به مشتری در شعبه صورت خواهد

پذيرفت.

#### مدیریت بن کارت

درخواست صدور بن کارت موردی درخواست صدور بن کارت گروهی مشاهده نتیجه استعلام تغییر وضعیت (فعالسازی/غیر فعالسازی) شارژ موردی بن کارت شارژ گروهی بن کارت کارتابل شارژ بن کارت مشاهده نتیجه شارژ درخواست کارت المثنی موردی درخواست صدور بن کارت المثنی گروهی گزارش مورت وضعیت درخواست ها گزارش بن کارت های مشتری حقوقی

کاربر از منوی مدیریت بن کارت، امکان انتخاب گزینه <u>درخواست صدور بن</u> کارت المثنی گروهی را دارد.

سامانه فرم درخواست را مطابق تصویر ذیل نمایش می دهد.

|                            | درخواست صدور بن کارت المثنی گروهی 🏝                           |
|----------------------------|---------------------------------------------------------------|
| Choose File No file chosen | 🔌 <u>دریافت برنامه ایجاد قابل</u><br>مسیر قابل <del>،</del> * |
| تاييد انصراف               |                                                               |
|                            | Choose File No file chosen<br>تاید انصراف                     |

~11~

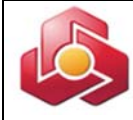

کاربر با انتخاب مسیر و بارگذاری فایل مورد نظر، گزینه تائید را انتخاب می نماید. \*\*\*امکان دریافت نرم افزار ایجاد فایل درخواست المثنی بن کارت، از طریق لینک "دریافت برنامه ایجاد فایل" برای مشتری میسر می باشد.

### 3-2-1)ساختار فایل بن کارت المثنی گروهی:

نکته : فرمت فایل می بایست UTF-8 باشد.

### نام فايل:

نام فایل متشکل از شماره مشتری ،تاریخ به روز و پسوند txt میباشد.

تاریخ مورد استفاده در ساخت نام فایل شمسی می باشد. سال به صورت ۲ رقمی ذکر می شود. مثال تاریخ روز :

91.4.4

سامانه پسوند فایل بارگذاری شده را کنترل می نماید که "txt" باشد در غیر این صورت خطای "نادرست بودن ساختار فایل" به کاربر نمایش داده می شود. مثال نام فایل :

- Rdplctn 300001520222 980304.txt

قالب هر سطر فایل : شامل فیلدهای زیر می باشد که با کاراکتر ";" از هم جدا می شوند:

### A;B;C;D;E;F;G;H;I -

### سرتیتر (Header)

سطر اول فایل شامل شماره مشتری شرکت و تعداد بن کارت است که با کاراکتر ";" از هم جدا می شوند. از سطر دوم به بعد هر سطر دارای (شماره کارت – علت درخواست المثنی – کدشعبه تحویل دهنده – صدور با شماره قبلی –تاریخ تولد – نام لاتین – نام خانوادگی لاتین – نام پدر لاتین – سریال کارت ملی) است. تعداد درج شده در هدر فایل با تعداد رکوردهای وارد شده باید یکسان باشد.

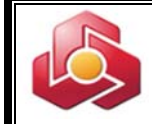

| اجباری  | مقادير مجاز                                                                              | عنوان فارسی              | نام فيلد |
|---------|------------------------------------------------------------------------------------------|--------------------------|----------|
| اجبارى  | شماره بن کارت می بایست عددی و بین ۱۶ تا ۱۹ رقم باشد و حتما با<br>۶۱۰۴۳۳ شروع شود         | شمارہ بن کارت            | A        |
| اجباری  | لیست با گزینه های ذیل:<br>۱ = مفقود شدن کارت<br>۲ = مخدوش شدن کارت<br>۳ = منقضی شدن کارت | علت صدور المثنى          | В        |
| اجبارى  | مقدار عددی حد اکثر به طول ۸                                                              | شعبه تحویل دهنده بن کارت | С        |
| اختيارى | پن قبلی = ۱<br>پن جدید = ۰                                                               | صدور با شماره پن قبلی    | D        |
| اختیاری | مقدار عددی حد اکثر به طول ۸<br>و با فرمت تاریخ شمسی                                      | تاريخ تولد               | E        |
| اجبارى  | رشته کاراکتری لاتین حد اکثر به طول ۲۰                                                    | نام لاتين                | F        |
| اجبارى  | رشته کاراکتری لاتین حد اکثر به طول ۳۰                                                    | نام خانوادگی لاتین       | G        |
| اختيارى | رشته کاراکتری لاتین حد اکثر به طول ۲۰                                                    | نام پدر لاتين            | Н        |
| اجبارى  | رشته کاراکتری حداکثر به طول ۱۵                                                           | سريال كارت ملى           | I        |

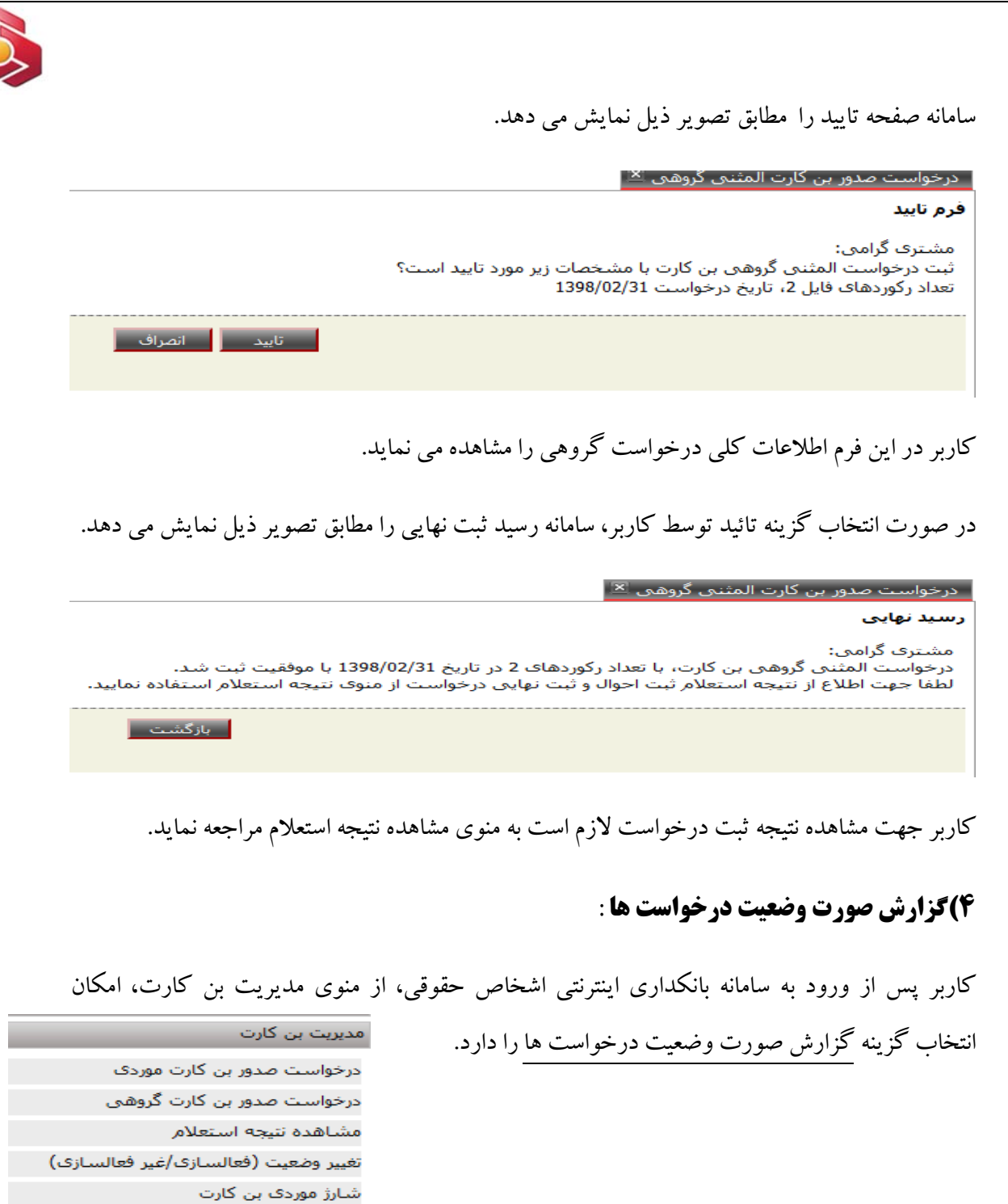

~14~

شارژ گروهی بن کارت کارتابل شارژ بن کارت مشاهده نتیجه شارژ

درخواست كارت المثنى موردى

گزارش تغییر وضعیت بن کارت

درخواست صدور بن کارت المثنی گروهی گزارش صورت وضعیت درخواست ها گزارش بن کارت های مشتری حقوقی

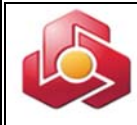

سامانه فرم گزارش را مطابق تصویر ذیل نمایش می دهد.

|          | گزارش صورت وضعیت درخواست ها 🗵                                                          |
|----------|----------------------------------------------------------------------------------------|
| تا تاريخ | <ul> <li>کد ملی دارنده بن کارت</li> <li>شماره سری درخواست</li> <li>از تاریخ</li> </ul> |
| تاييد    |                                                                                        |

مقداردهی یکی از فیلد های کد ملی دارنده بن کارت، شماره سری درخواست و بازه زمانی به اختیار کاربر الزامی می باشد.

در صورتیکه کاربر کد ملی دارنده بن کارت را مقداردهی کرده باشد خروجی گزارش مطابق تصویر ذیل خواهد بود.

|                              |                |               | تا تاريخ<br>تاييد     |        |                    | ، دارنده بن کارت<br>سری درخواست | ® کد ملد_<br>© شـماره<br>© از تاريخ |
|------------------------------|----------------|---------------|-----------------------|--------|--------------------|---------------------------------|-------------------------------------|
|                              |                |               | 🕒 شماره ۱ تا ۲ از ۲ 🔹 | (H)    |                    |                                 |                                     |
| نوع درخواست (اولیه / المثنی) | وضعيت درخواست  | تاريخ درخواست | شماره سری درخواست     | کد ملی | نام و نام خانوادگی | شماره درخواست                   | رديف                                |
| اوليه                        | تحویل به مشتری | 13970518      | 13970000011335        |        |                    | 1207726                         | 1                                   |
| المثنى                       | تحویل به مشتری | 13970710      | 13970000015417        |        |                    | 1244439                         | 2                                   |

در صورتیکه کاربر شماره سری درخواست، را مقداردهی کرده باشد، خروجی گزارش مطابق تصویر ذیل

خواهد بود.

|                              |                | تا تاريخ              | 13970000   | نده بن کارت<br>ک درخواست 11335 | © کد ملی دار<br>۱۹ شماره سره<br>۱۹ از تاریخ |
|------------------------------|----------------|-----------------------|------------|--------------------------------|---------------------------------------------|
|                              |                | تاييد                 |            |                                |                                             |
|                              | (8)            | 📧 🜔 شماره ۱ تا ۱ از ۱ |            |                                |                                             |
| نوع درخواست (اولیه / المثنی) | وضعيت درخواست  | نام و نام خانوادگی    | کد ملی     | شماره درخواست                  | رديف                                        |
| اوليه                        | تحویل به مشتری | حسين اسفنديارى خالدى  | 0078118298 | 1207726                        | 1                                           |

در صورتیکه کاربر بازه زمانی (از تاریخ – تا تاریخ) را انتخاب کرده باشد، خروجی گزارش مطابق تصویر ذیل خواهد بود.

| ارش صورت وضعیت درخواست ها ≚            |                   |                           |            |              |                    |
|----------------------------------------|-------------------|---------------------------|------------|--------------|--------------------|
| ) کد م <mark>ل</mark> ی دارنده بن کارت |                   |                           |            |              |                    |
| ) شماره سری درخواست                    |                   |                           |            |              |                    |
| از تاريخ                               | 1398/02/01        | تا تاريخ 29               | 28 1398/02 |              |                    |
|                                        | я                 | تایید 🚺 شماره ۱ تا ۱ از ۱ |            |              |                    |
| رديف تاريخ درخواست                     | شماره سری درخواست | تعداد درخواست             | تعداد موفق | تعداد ناموفق | تعداد در حال ارسال |
|                                        |                   |                           | 2          |              | 0                  |

۵)گزارش بن کارت های مشتری حقوقی:

| مديريت بن كارت                      |
|-------------------------------------|
| درخواست صدور بن کارت موردی          |
| درخواست صدور بن کارت گروهی          |
| مشاهده نتيجه استعلام                |
| تغییر وضعیت (فعالسازی/غیر فعالسازی) |
| شارژ موردی بن کارت                  |
| شارژ گروهی بن کارت                  |
| کارتابل شارژ بن کارت                |
| مشاهده نتيجه شارژ                   |
| درخواست کارت المثنی موردی           |
| درخواست صدور بن کارت المثنی گروهی   |
| گزارش صورت وضعیت درخواست ها         |
| گزارش بن کارت های مشتری حقوقی       |
| گزارش تغییر وضعیت بن کارت           |

کاربر از منوی مدیریت بن کارت، امکان انتخاب گزینه گزارش بن کارت های مشتری حقوقی را دارد.

سامانه فرم ورودی گزارش را مطابق تصویر ذیل نمایش می دهد.

|       | گزارش بن کارت های مشتری حقوقی 🕱                        |
|-------|--------------------------------------------------------|
| <br>Y | 🖲 کلیه بن کارت ها 🔘 بن کارت های فعال 🔍 شماره حساب مادر |
| تاييد |                                                        |

کاربر امکان انتخاب کلیه بن کارت ها، بن کارت های فعال و یا بن کارت براساس حساب مادر را دارد.

در صورت انتخاب گزینه کلیه بن کارت ها، سامانه گزارش ذیل را به کاربر نمایش می دهد.

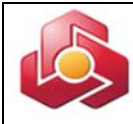

|                           |            |        |                     | فاف مشترف حقوقی 🛎 | کزارش بن کارت ه |  |  |  |  |
|---------------------------|------------|--------|---------------------|-------------------|-----------------|--|--|--|--|
|                           |            | حقوقى  | گزارش بن کارت مشتری |                   |                 |  |  |  |  |
| 🕅 🔸 شماره ۱ تا ۲۰ از ۳۰ 💽 |            |        |                     |                   |                 |  |  |  |  |
| شماره حساب مادر           | وضعيت فعلى | کد ملی | نام و نام خانوادگی  | شـماره بن کارت    | رديف            |  |  |  |  |
| -                         | فعال       |        |                     | 6104              | 1               |  |  |  |  |
| -                         | فعال       |        |                     | 6104              | 2               |  |  |  |  |
| -                         | فعال       |        |                     | 6104              | 3               |  |  |  |  |
| -                         | غير فعال   |        |                     | 6104              | 4               |  |  |  |  |
| 4                         | فعال       |        |                     | 6104              | 5               |  |  |  |  |

## در صورت انتخاب گزینه بن کارت های فعال، سامانه گزارش ذیل را به کاربر نمایش می دهد.

| _ |                 |            |          |                                    | فای مستری حقوقان 🗠 | درارس بن دارت د |
|---|-----------------|------------|----------|------------------------------------|--------------------|-----------------|
|   |                 |            | ، حقوقی  | گزا <mark>رش بن کارت مشتر</mark> ۶ |                    |                 |
|   |                 |            | ر ۲۹ 💽 谢 | 🚯 🐌 شماره ۱ تا ۲۰ ا                |                    |                 |
|   | شماره حساب مادر | وضعيت فعلى | کد ملی   | نام و نام خانوادگی                 | شماره بن کارت      | رديف            |
| _ | -               | فعال       |          |                                    | 6104               | 1               |
|   | -               | فعال       |          |                                    | 6104               | 2               |
|   | -               | فعال       |          |                                    | 6104               | 3               |
|   |                 | فعال       |          |                                    | 6104               | 4               |
|   |                 | فعال       |          |                                    | 6104               | 5               |
|   | -               | فعال       |          |                                    | 6104               | 6               |

در صورت انتخاب گزینه شماره حساب مادر و انتخاب شماره حساب مربوطه ، سامانه گزارش ذیل را به کاربر نمایش می دهد.

|                 |            |                           |                    | ی مشتری حقوقی ≚ | , بن کارت هاه |
|-----------------|------------|---------------------------|--------------------|-----------------|---------------|
|                 |            | ىشترى حقوق <mark>ى</mark> | گزارش بن کارت ه    |                 |               |
|                 |            | ا تا ۲ از ۲ 🔹 🖲           | 🖌 🌔 شاره ا         |                 |               |
| شماره حساب مادر | وضعيت فعلى | کد ملی                    | تام و نام خانوادگی | شماره بن کارت   | ديف           |
|                 | غير فعال   |                           |                    | 6104            | 1             |
|                 | فعال       |                           |                    | 6104            | 2             |

کاربر با انتخاب گزینه دریافت فایل، امکان دریافت گزارشات با فرمت CSV را خواهد داشت.

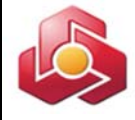

6)گزارش تغییر وضعیت بن کارت:

| مدیریت بن کارت                        |
|---------------------------------------|
| درخواست صدور بن کارت موردی            |
| درخواست صدور بن کارت گروهی            |
| مشاهده نتيجه استعلام                  |
| تغيير وضعيت (فعالسـازګ/غير فعالسـازګ) |
| شـارژ موردی بن کارت                   |
| شـارژ گروهـی بن کارت                  |
| کارتابل شـارژ بن کارت                 |
| مشاهده نتيجه شارژ                     |
| درخواست كارت المثني موردي             |
| درخواست صدور بن کارت المثنی گروهی     |
| گزارش صورت وضعیت درخواست ها           |
| گزارش بن کارت های مشتری حقوقی         |
| گزارش تغییر وضعیت بن کارت             |

کاربر از منوی مدیریت بن کارت، امکان انتخاب گزینه گزارش تغییر وضعیت بن کارت را دارد.

سامانه فرم ورودی گزارش را مطابق تصویر ذیل نمایش می دهد.

|          | گزارش تغییر وضعیت بن کارت 🗷                         |
|----------|-----------------------------------------------------|
| تا ناريخ | <ul> <li>شماره بن کارت</li> <li>از تاریخ</li> </ul> |
| تاييد    |                                                     |

مقداردهی یکی از فیلد های شماره بن کارت و بازه زمانی به اختیار کاربر الزامی می باشد.

## اگر کاربر شماره بن کارت را مقدار دهی کند ، سامانه خروجی را مطابق گزارش ذیل نمایش می دهد.

|                |               |                      |                   | ن کارت 🗵                                  | ئزارش تغيير وضعيت بر                             |
|----------------|---------------|----------------------|-------------------|-------------------------------------------|--------------------------------------------------|
|                |               | تاريخ                | [6104]<br>ປ       | © شمارہ بن کارت* 333699700001<br>از تاریخ |                                                  |
|                |               | تاييد                |                   |                                           |                                                  |
|                |               |                      |                   | على علي<br>0011527501<br>غيرفعال          | نام و نام خانوادگی:<br>کد ملی:<br>وضعیت بن کارت: |
|                |               | باره ۱ تا ۵ از ۵ 🕚 🕅 | شه 🕑              |                                           |                                                  |
| تاريخ فعالسازى | زمان فعالسازى | زمان غيرفعالسازى     | تاريخ غيرفعالسازى | شماره بن کارت                             | رديف                                             |
| 1397/05/14     | 11:13:32      | 11:13:25             | 1397/05/14        | 6104333699700001                          | 1                                                |
| 1397/05/14     | 11:13:43      | 11:13:38             | 1397/05/14        | 6104333699700001                          | 2                                                |
| 1397/05/14     | 21:27:09      | 12:20:40             | 1397/05/14        | 6104333699700001                          | 3                                                |
| 1397/05/14     | 21:27:09      | 20:29:49             | 1397/05/14        | 6104333699700001                          | 4                                                |
| 1007/00/11     |               |                      |                   |                                           |                                                  |

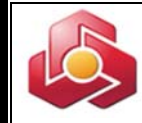

اگر کاربر بازه زمانی را مقدار دهی کند، سامانه خروجی را مطابق گزارش ذیل نمایش می دهد.

| رش تغییر وضعیت بن کارت 🏾                 |                    |                            |                                                                     |                                          |                                            |                                       |
|------------------------------------------|--------------------|----------------------------|---------------------------------------------------------------------|------------------------------------------|--------------------------------------------|---------------------------------------|
| شماره بن کارت<br>از تاریخ                | 1398/01/01         |                            | تا تارىخ 98/01/31                                                   | 28 13                                    |                                            |                                       |
|                                          |                    |                            | تاييد                                                               |                                          |                                            |                                       |
|                                          |                    |                            |                                                                     |                                          |                                            |                                       |
|                                          |                    |                            |                                                                     |                                          |                                            |                                       |
|                                          |                    | юы                         | شماره ۱ تا ۳ از ۳ 🔹 🕅                                               |                                          |                                            |                                       |
| ردیف شماره بن کارت                       | نام و نام خانوادگی | <ul> <li>کد ملی</li> </ul> | شماره ۱ تا ۳ از ۳ 🚺 🚺<br>تاریخ غیرفعالسازی                          | زمان غيرفعالسازى                         | تارىخ فعالسارى                             | زمان فعالسازى                         |
| ردیف شمارہ بن کارت<br>6104: 1            | نام و نام خانوادگی | کد ملی                     | شماره ۱ تا ۲ از ۳ 🌒 🕅<br>تاریخ غیرفعالسازی<br>1398/01/18            | زمان غيرفعالسازى<br>17:23:06             | تارىخ فعالسازى<br>1398/01/20               | زمان فعالسازى<br>10:25:45             |
| ردیف شماره بن کلرت<br>6104: 1<br>6104: 2 | نام و نام خانوادگی | کد ملی                     | شىمارە 1 تا 7 از ۲<br>تارىخ غىرفعالسازى<br>1398/01/18<br>1398/01/22 | زمان غيرفعالسازى<br>17:23:06<br>07:48:28 | تارىخ فعالسازى<br>1398/01/20<br>1398/01/26 | زمان فعالسازى<br>10:25:45<br>22:17:01 |

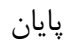